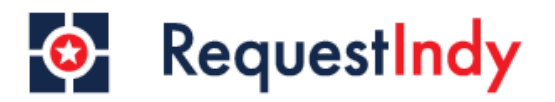

## Step 1

- Navigate to www.request.indy.gov or download the request Indy app
- Once you arrive select the register button circled below.

| RequestIndy                                                                                                    |
|----------------------------------------------------------------------------------------------------|
| THE SYSTEM IS UNDER MAINTENANCE. PLEASE DO NOT USE. Please visit our website for more information.                                                                                                    |
| Registered users an get quick access to serve, request history<br>Login<br>Continue as guest<br>Continue as guest<br>Continue as gues<br>Continue as gues<br>Continue as guest<br>Continue as gues |

## Step 2

- Enter the required contact information.
- Verify you are not a robot and click submit.

| RequestIndy                                                  |  |  |  |  |  |  |  |
|--------------------------------------------------------------|--|--|--|--|--|--|--|
| Create New Account                                           |  |  |  |  |  |  |  |
| First Name *                                                 |  |  |  |  |  |  |  |
| Last Name *                                                  |  |  |  |  |  |  |  |
| Email Address*                                               |  |  |  |  |  |  |  |
| Password*                                                    |  |  |  |  |  |  |  |
| Passwords need to be alphanumeric and at least 10 characters |  |  |  |  |  |  |  |
| Confirm Password •                                           |  |  |  |  |  |  |  |
| I'm not a robot                                              |  |  |  |  |  |  |  |
| SUBMIT                                                       |  |  |  |  |  |  |  |

## Step 3

• After submitting the required contact information you will appear on the home screen and can begin submitting requests.

|                                 | • RequestIndy                                         | Но                                             | ome | Register                                              | Sign In<br>Sign in for more info | Q     |
|---------------------------------|-------------------------------------------------------|------------------------------------------------|-----|-------------------------------------------------------|----------------------------------|-------|
| <b>æ</b><br>Request             | <b>⊨</b><br>Status                                    | Indy Maps &                                    |     | L<br>Resources                                        |                                  |       |
| Report an issue to the District | Check status of previously submitted service requests | Access City-County GIS<br>Mapping Applications |     | Ways for residents, busine<br>and visitors to connect |                                  | sses, |